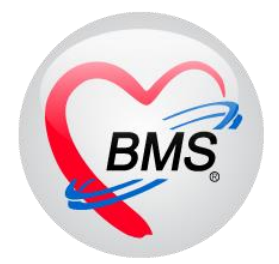

# คู่มือการใช้งาน โปรแกรม BMS HOSxP XE

# ระบบงานซักประวัติ

โรงพยาบาลพุนพิน จังหวัดสุราษฎร์ธานี

บริษัท บางกอก เมดิคอล ซอฟต์แวร์ จำกัด

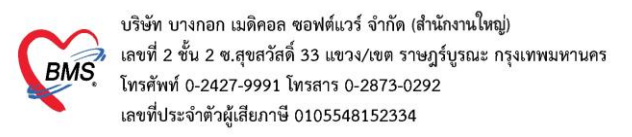

<u>ซักประวัติก่อนพบแพทย์</u>

## 1.การเข้าหน้าจอระบบซักประวัติ

เข้าเมนูทำงาน คลิกเมนู Nurse > Nurse Workbench เพื่อเข้าหน้าจอทำงาน

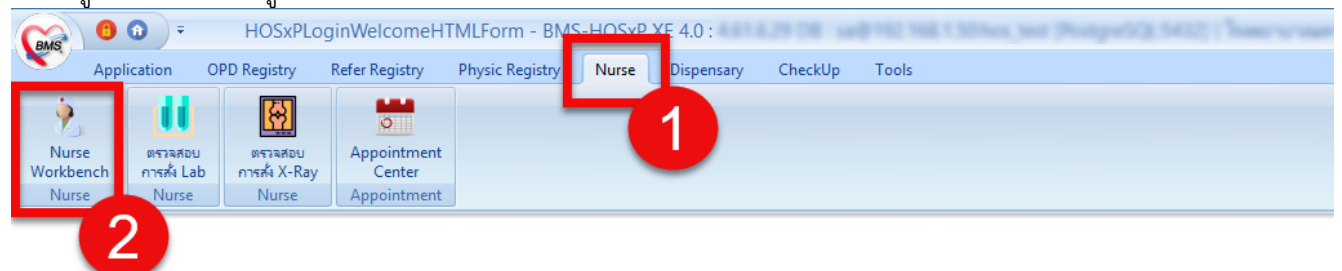

#### แสดงหน้าจอเมนู

# <u>2.ค้นหาคนไข้</u>

2.1 กรณีหาจาก HN : พิมพ์เลข HN ในช่อง HN แล้วกดแป้น Enter ที่คีย์บอร์ด 1 ครั้ง

| Application OPD Registry Refer Registry Ph                 | iysic Registry Nurse     | Dispensary CheckUp               | Tools                   |               |                        | 0           |
|------------------------------------------------------------|--------------------------|----------------------------------|-------------------------|---------------|------------------------|-------------|
| 🍪 DoctorWorkBenchQueueForm 🗵                               |                          |                                  |                         |               |                        |             |
| รายชื่อผู้ป่วยรอตรวจ 🧔 Tasl - วันที่ <mark>3/7/2561</mark> | - Q 0 ar                 | าดับแสดงดิว <mark>ตามประห</mark> | ทคนไข้ , คิวรับบริการ 🗸 |               | Auto refresh           | 🛚 ปิดหน้าจอ |
| BMS(ใช้ทดสอบเท่านั้น) :<br>คันมา                           | 8ายชื่อผู้ป่วยที่ตรวจแล่ | ล้ว 🔲 แสดงทุกคนที่มารับบริเ      | ารในห้องตรวจ            |               |                        |             |
| HN 0566255 Q Q ไม้ด้าย่อยของ                               |                          | ลำดับ คิวรับบริเวลาส             | < HN ชื่อผู้ป่าข        | ประเภทผู้ป่วย | ดวามเร่งด่วน Cheif com | plaint      |
| และงเฉพาะมุท เกรียงรับขอยแล้ว<br>น้องคือและว               |                          |                                  |                         |               |                        |             |
| ม่าลับ ดิวรับแฟ้ม Lab XR FIN จูญิจ เจม ั                   | I ดบไข้ Enter            | 1 @5.9                           |                         |               |                        |             |
|                                                            |                          |                                  |                         |               |                        |             |
|                                                            |                          |                                  |                         |               |                        |             |
|                                                            |                          |                                  |                         |               |                        |             |

แสดงหน้าจอค้นหาจากช่อง HN

<u>2.2 กรณีหาจากคิวที่มารับบริการในวัน</u> : โดยการพิมพ์เลขลำดับคิวการมารับบริการในวัน (คิวที่ออกจากงานเวช ระเบียน) ในช่อง Q แล้วกดแป้น Enter ที่คีย์บอร์ด 1 ครั้ง

| Application OPD Registry Refer Registry P                      | hysic Registry Nurse D      | ispensary CheckUp Tools             |             |               |              | 0                       |
|----------------------------------------------------------------|-----------------------------|-------------------------------------|-------------|---------------|--------------|-------------------------|
| SoctorWorkBenchQueueForm                                       |                             |                                     |             |               |              |                         |
| รายชื่อผู้ป่วยรอตรวจ 🧕 🞯 Tasl 🚽 วันที่ <mark>3/7/2561</mark>   | - Q ลำด้                    | บแสดงคิว ตามประเภทคนไข้ , คิว       | รับบริการ 🗸 |               | ⊠ Au         | ito refresh 🖸 ปิดหน้าจอ |
| BMS(ใช้ทดสอบเท่านั้น) :<br>อันษา                               | 💦 รายชื่อผู้ป่วยที่ตรวจแล้ว | 🔲 แสดงทุกคนที่มารับบริการในห้องตรวจ |             |               |              |                         |
| HN Q 2 ไม้คำย่อยของ                                            |                             | ลำดับ ดิวรับบริเวลาส่ง HN           | ชื่อผู้ป่วย | ประเภทผู้ป่าข | ดวามเร่งด่วน | Cheif complaint         |
| 🗌 แสดงเฉพาะมู่ที่ได้รับคิวย่อยและ                              |                             |                                     |             |               |              |                         |
| นุของ ภาราง<br>ม่ากับ ทำรับๆ แห็ม Lab XR FN Rx AR I<br>> 1 2 2 | พิมพ์ลำดับคิวคน             | ไข้ Enter 1 ครั้ง                   |             |               |              |                         |
|                                                                | 3                           |                                     |             |               |              |                         |
|                                                                |                             |                                     |             |               |              |                         |

แสดงการเลือกผู้ป่วยจากคิวที่มารับบริการในวัน

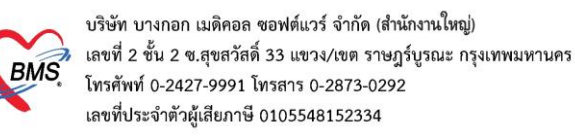

# 3.ลงข้อมูลทั่วไป > สัญญาณชีพ

## 3.1 กรอกข้อมูล สัญญาณชีพของคนไข้

| รายชื่อผู้ป่วย      | ยรอตรวจ     | 🛞 Tasl 🗸 1         | ันที่ 3/     | 7/2561     | Ψ.        | Q                       | ล่        | าดับแสด    | เงดิว ต      | ทมประเภทศ               | นไข้ , คิ   | วรับบริกา                              | s v         |              |                             |            |            | ₫.           | Auto refr                   | esh 🛛 î         | ป้ดหน้าจอ |
|---------------------|-------------|--------------------|--------------|------------|-----------|-------------------------|-----------|------------|--------------|-------------------------|-------------|----------------------------------------|-------------|--------------|-----------------------------|------------|------------|--------------|-----------------------------|-----------------|-----------|
| BMS(ใช้ท            | 💆 รายชื่อ   | เข้งไวยที่ตรวจแล้ว | บันทึกว่     | ข้อมูลซักเ | ประวัติ   | ใบรับรองเ               | เพทย์     | EMP        | 2            | iv Lab                  | ลั่ง X-R    | ay Ch                                  | eck Up      | Task         | • 🕒                         | บันทึก [F9 |            | 🗙 ปิด        | ]                           |                 |           |
| ด้นหา               |             | nin mun tennet     | ผู้รับบริการ |            |           |                         |           |            |              |                         |             |                                        |             | JIC          |                             |            |            |              | 5                           |                 |           |
| HN                  | 🐰 แางท      | นุมิต [2]          | ดำนำหน้า     | นาง        | *         | ชื่อ                    |           |            | นาม          | สกุล                    |             |                                        | ામન ૧       | หมู่ง 🗸      |                             |            | <u>e</u> a | <b>ไงกัด</b> |                             |                 |           |
| 🗌 แส                |             |                    | วันเกิด      | 1/7/2482   | •         | อายุ 79 ปี (            | ) เดือน 2 | วัน        | મમં          | ลือด                    | - บัต       | รปชช. 🔳                                | 10.0024     | 10.00        |                             |            |            |              |                             |                 |           |
| ผู้รอด้วตร          |             |                    | แพ้ยา        |            |           | PMH โรคปร               | າະຈຳຫັວ   |            |              |                         | โรร         | เรื่อรัง                               |             |              |                             |            | นัดครั้งห  | น้า          |                             |                 |           |
| ลาตบ คว             |             |                    | HN           | 0166,755   |           | โทรสัพท์                |           |            | ม์           | ้อถือ                   |             |                                        | สีผิว       |              |                             |            |            |              |                             |                 |           |
|                     |             |                    | บ้านเลขที่   | 261        | หมู่ที่   | 2 ณ                     | ii I      |            | ભં           | ำบล <mark>ต.กำแพ</mark> | งเชา อ.เมือ | งนครศรีธรร                             | รมราช จ.นด  | ารศรีธรรมร   | า สัญชาติ <mark>ไท</mark> ย |            |            |              |                             |                 |           |
|                     |             |                    | วันที่มา     | 3/7/2561   | -         | เวลา <mark>13:08</mark> |           | ลิทธิ ชำ   | ระเงินครบ    |                         |             |                                        | ส่งต่อห้อ   | BMS(1        | ช้ทดสอบเท่านั้น             | )          |            |              | -                           | ความเร่งด่ว     | น ปกติ    |
| cNo                 |             |                    | แผนก         | อื่นๆ      |           | f                       | กรมา      |            |              |                         |             |                                        | น้ำหน้      | ์ก           | ส่วนสูง                     | BMI        | 1          | Гетр.        | BP                          | 1               | PR        |
| data to             |             |                    | งในที่กงไดม  | a          |           |                         | _         |            |              |                         |             |                                        |             | _            |                             |            |            |              |                             |                 |           |
| display<br>>        |             |                    | *            | ສັດເຄ      | เวณซีน [( | Ctrl+E11                | - YC      | trl+E21 \  | (ital Sign ( | hart shaw               | แล็ดอื่นอ   | ລັດຄະດ. ເດວວ                           | เหลี่ยมสล้า | ຄາະຄັດຄະດ.   | เพิ่มๆ เวนปัจจ              | พับโรกไปว  | แล้มเวช    | ามส่งเสลิ    | มสะเอวน โรงอ                | เรื่อรับ อาสแม่ |           |
|                     | 1           |                    | *<br>2 * 1   | 20         | มูล       |                         | 2         |            | itar olgir v |                         | uncon-1     | ////////////////////////////////////// | Бринги      | 111201011120 | Interf A treposi            | 141 141    | RAMELD     | 11661-1581 8 | Neimer in Com               | Task -          |           |
|                     |             |                    | ทวเป         | น้ำ        | หนัก      | 55                      |           | ส่วนสุง    | 152          |                         | อุณหภูมิ    | 35                                     | รอบเอว      | _            | เส้นรอบศรีษะ                | :          | Cm.        | . FE         | V1/FEVC                     | USK ·           |           |
|                     |             |                    | <br>โชด      | อัต        | ราเด้นชีพ | จร                      | อัตร      | าเต้นหัวใจ | 80           | Reg<br>Irreg            | RR.         | 20                                     | 02Sat       | 95.00        | ประจำเดีย                   | แ          |            | - FE         | V1%                         |                 |           |
| *** ** *            |             |                    | การให้ดำแน   | และน้ำ คว  | ามดันโลที | in 120                  | 1         | 85         | 👌 การวัด     | แขนขวา                  | - BMI       | 23.81                                  | BSA         | 1.52         | 🔲 ตั้งครรภ์                 | 🗆 ให้เ     | เมบุตร [   | G6PE         | )                           |                 | =         |
| <i>น</i> ุ้ปวยกำลั∹ |             |                    | การแงไข      | n          | C         | G 0                     | \$Р       | 0 🗘        | A 0 🛟        | อายุบุตร                | านสุดท้าย   | 0 🗘 ĩ                                  | 1 0 ‡       | เดือน 0      | ิุวัน LN                    | IP         |            | - FP         |                             | - C             | DS        |
| ລຳດັນ Qi            |             |                    | การแัดหม     | เาย        | การแพ้    | ขา มีอาการแ             | เพ้ยา     | -          | การสุบบุหรื่ | ไม่เกขสุบ               |             |                                        | การดื่มสุร  | า ไม่ดื่ม    |                             | สกาพ ร     | าเป็น      | - ควา        | มเร่งด่วน <mark>ปกติ</mark> | -               | 2         |
| > 1                 |             |                    | การส่งตั     | ก้า 📑      | າດັບ 21   | ้แที่                   | เวลา      | ผู้วัด     |              |                         |             | Tem                                    | peratur S   | Systolic [   | Diastolic ທ່                | ำแหน่งวัด  | F          | R            | Pulse                       | 02 5            |           |
|                     |             |                    | การวินิจจ่   | ฉับ        |           |                         |           |            |              |                         |             |                                        |             |              |                             |            |            |              | $\overline{}$               | 1               |           |
|                     |             |                    | Consu        | ilt itter  |           | >> >> +                 |           | · × • *    | * 🕈          |                         |             | ลงข้                                   | ้อมละ       | สัญญา        | าณชีพใ                      | ห้กับ      | คนไว้      | í            |                             | -               | •         |
|                     | Single      | Tab                | ยา/ก่าบริก   | าร         | าารสำคัญ  |                         | _         |            |              | - (                     |             |                                        | 1010        |              |                             |            |            | -            |                             |                 | _         |
| ₩ ₩ ↔               | New wir     | ndow mode          | Note         |            |           |                         |           |            |              |                         | -           |                                        |             |              |                             |            |            | _            |                             |                 |           |
| CAPS NUM SC         | ORL INS จนท | BMS : BMS(ใช้ทดส   | สอบเท่านั้น) |            |           |                         | 1.0       |            |              | 192.168.2               | 4.203       |                                        | 0           | 0            |                             |            |            |              |                             |                 |           |

แสดงหน้าจอสัญญาณชีพ

3.2 ลงข้อมูลอาการสำคัญ cc

<u>อาการสำคัญ</u> กรอกอาการที่ผู้ป่วยเป็นเพื่อบันทึกและส่งไปยังห้องแพทย์

หมายเลข 1 ให้กรอกข้อมูล Chief Complaint (CC)

**หมายเลข 2** เพิ่มระยะเวล<sup>้</sup>าที่ผู้ป่วยเป็นให้เลื่อนที่ลูกศร เพิ่ม หรือ ลง และสามารถพิมพ์ตัวเลขได้

หมายเลข 3 เพิ่มหน่วย เช่น นาที ชั่วโมง วัน สัปดาห์ เดือน ปี

หมายเลข 4 คลิกที่ปุ่มเพิ่ม เพื่อเพิ่มและบันทึกข้อมูลอาการสำคัญ

| รายชื่อผู้ป่วย                                           | เรอตรวจ 🔞 Tasl 🗸 วี         | วันที่ 3/7/2561 - Q ลำดีบแสดงติว <mark>ตามประเภทคนไข้, ดิวรับบริการ ∨</mark>                                                                    | Auto refresh 🖸 ปิดหน้าจอ          |
|----------------------------------------------------------|-----------------------------|----------------------------------------------------------------------------------------------------|-----------------------------------|
| BMS(ใช้ท                                                 | 👰 รายชื่อผู้ป่วยที่ตรวจแล้ว | 👬 🛛 <b>บันทึกข้อมูลขักประวัติ</b> ใษขับของแททย์ EMR ตั้ง Lab ตั้ง X-Ray Check Up Task 👻 🗗 บันทึก [F9] 🛛 🔯 ปีล                                   |                                   |
| ค้แทา                                                    |                             | - ជុំទ័របទិកា។                                                                                                    |                                   |
| HN                                                       | 🕈 แางหนูนิต [2]             | 2] คำนำหน้า นาง - ชื่อ หนุนิต นามสกุล เพศ หญิง -                                                                                                |                                   |
| 🗌 แส                                                     |                             | วันเภิล 1/7/2482 - อายุ 79 ปี 0 เดือน 2 วัน หมู่เมือด - บัตร ปชช.                                                                               |                                   |
| ผู้รอดิวตร                                               |                             | แห้ยา PMH โรลประจำตัว โรลเรื่อรัง นัดลรั้งหน้า                                                                                                  |                                   |
| ล่าดับ คืว                                               |                             | HN แต่สมที่ มือถือ มีมิว                                                                                                    |                                   |
|                                                          |                             | บ้านเลยที่ 261 หมู่ที่ 2 คนน ตำบล ด.กำแหงเอา อ.เมืองนครศรีธรรมราช จ.แครศรีธรรมราช สัญชาติไทย                                                    |                                   |
|                                                          |                             | วันที่มา 3/7/2561 - เวลา 13.08 🗘 สิทธิ ซ่าระเงินตรบ ส่งต่อห้อง BMS(ใช้พลสอบเท่านั้น)                                                            | 🗸 🗊 ความเช่งด่วน ปกติ             |
| <no< th=""><th></th><th>บันทึกข้อมุล</th><th></th></no<> |                             | บันทึกข้อมุล                                                                                                    |                                   |
| data to                                                  |                             | ทั่วไป สัญญาณชีพ [Ctrl+F1] ประวัติ [Ctrl+F2] Vital Sign Chart ช่วยเหลือขึ้นๆ ดัดกรองกาวะชีมเศร้า การคัดกรองขึ้นๆ งานป้องกันโรค งานจิตเวช งานจ่ง | เสริมสุขภาพ โรคเรื่อรัง การแพ้อาง |
| > .                                                      |                             | ทัลกการ ลำดับ วันที เวลา ผู้วัด Temperatur Systolic Diastolic ตำแหน่งวัด RR                                                                     | Pulse 02 Sat                      |
|                                                          |                             | ใหลเรือรัง <no data="" display="" to=""></no>                                                                                                   |                                   |
|                                                          |                             | [การให้คำแนะนำ พ. « < → » » + < × ~ + * •                                                                                                    |                                   |
|                                                          |                             | การแห้ยา                                                                                                    |                                   |
| 144 44 4 >                                               |                             |                                                                                                    |                                   |
| ผ้ปวยกำลัง                                               |                             | การส่งตัว CC หน้ามีล ปาลหัว ระยะเวลา 2 วัน - เลื่ม เป็น Search เต้ม CC ลบ C                                                                     | C                                 |
| ลำดับ Qเ                                                 |                             | คารวินิจฉัย ลำดับ อาการสำคัญ 1 2 ปืน พ 3 เจ้า 4 วันที่/เวลา                                                                                     | บันทึก 📃                          |
| > 1                                                      |                             |                                                                                                    |                                   |
|                                                          |                             | ยา/คำบริการ                                                                                                    |                                   |
|                                                          |                             | Note                                                                                                    |                                   |
|                                                          |                             | uhān ₩ + + → + + + + + + + + + + + + + + + +                                                                                                    |                                   |
|                                                          | Single Tab                  | การตรวอร่างกาย                                                                                                    | <b>_</b>                          |
| ₩ * *                                                    |                             |                                                                                                    |                                   |
| CAPS NUM SC                                              | RL INS จนท.BMS:BMS(ใช้ทด    | วัทดสอบเท่านั้น) SAWINEE  192.168.24.203    0  0                                                                                                |                                   |

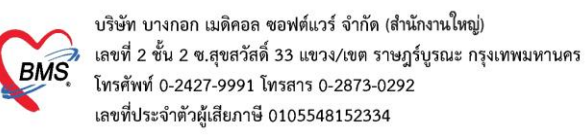

## 4.ลงข้อมูลโรคประจำตัว

กรณีคนไข้มีโรคประจำตัว : แถบทั่วไป >> แถบประวัติ >> ลงข้อมูลโรคประจำตัวคนไข้

| 025 หลังพบแพร                                                | 👂 รายชื่อเป็ไวแที่ตราวแล้ว | บันทึกข้อมูลขักประวัติ ใบกับรงแหทย์ EMR สิ่งLab สิ่งX-Ray Check Up Task 🗸 🕒 บันกิต (F9) 🖪 ปิด                                                                 |
|--------------------------------------------------------------|----------------------------|----------------------------------------------------------------------------------------------------|
| ด้นหา                                                        |                            | • เติมของเขา เขา เขา เขา เขา เขา เขา เขา เขา เขา                                                                                                    |
| HN                                                           | รายชื่อผู้ป่วย Consult     | ดำนำหน้า นาย 🗸 ชื่อ 📫 นามสถุล 🖬 เหต ชาย 🤟 ดังกัด หนง.ไม่ระบุปาย                                                                                               |
| 🗆 แสดงเฉ                                                     | 2 [1]                      | วันเกิด 29/5/2536 - อายุ 25 ปี 1 เดือน 16 วัน หนุ่เลือด - บัตร ปชช.                                                                                           |
| ผู้รอคิวตรวจ                                                 | <b>2</b>                   | แห้ยา PMH โรคประจำกัว โรคเรื่อรัง เมื่ออรั้งหน้า                                                                                                    |
| ลำดับ ดิวรับรแ                                               |                            | HN 1995/197148 Jafa 842                                                                                                    |
|                                                              |                            | รับและที่ 106 แน่ที่ 01 แน อันเอ สามารงกระโลน อามีอากอรารคร์ อากอรารคร์ อันเอะโลย                                                                             |
|                                                              |                            | 100 ทฤทิ 100 ทฤทิ 10 การการการการการการการการการการการการการก                                                                                                 |
|                                                              |                            | วันเท็มา 14/7/2561 - เวลา 12:17 🗘 สิทธิ ข่าระเงินตรบ ต่งต่อห้อง 025 ซักประวัติห้องฉุดเฉิน(ER) - 🔲 ความเร่งด่าน ปกติ                                           |
|                                                              |                            | แผนกลุกเฉิน การมา น้ำหนัก ส่วนสูง BMI Temp. BP /                                                                                                    |
| <no data="" th="" to<=""><th></th><th>นั้นถึงกังนอ</th></no> |                            | นั้นถึงกังนอ                                                                                                    |
| display>                                                     |                            |                                                                                                    |
|                                                              |                            | ทางเขา เราสุการแหน่ง (Lut++) เราะาล (Lut++2) เกมาะอยู่ก Chart รวยแหลงอยู่ ลุลกรองการะธมเล่า การสุดกรองอย่าง งานปองกมเรล เงานอย่าง เงานองกรายสุบกาน ARV Clinic |
|                                                              |                            |                                                                                                    |
|                                                              |                            | I salita fa                                                                                                    |
|                                                              |                            | northionucuti HPI                                                                                                    |
| ₩ ≪                                                          |                            | การแห้ยา เมืองการ์ เ                                                                                                    |
| ผู้ป่วยกำลังรับบ <sup>‡</sup>                                |                            | การน์สารมาย                                                                                                    |
| ລຳສັນ Queue                                                  |                            | การส่งตัว                                                                                                    |
| >1 1                                                         |                            | การก็เรลัม                                                                                                    |
|                                                              |                            | Consult 🖳 ปฏิเตอโรคประจำตัว 🗹 มีโรคประจำตัว ดาวมดันสูง า                                                                                                    |
|                                                              |                            | ย/ตำบริการ ยุ รี่ , 2 ชั                                                                                                    |
|                                                              |                            | Note ลงข้อมูลไรคประจำตว 🛛 ปฏิเศลาหารอัก 🗆 ปฏิเศลาหารเจ้มที่ครับะ                                                                                              |
|                                                              |                            |                                                                                                    |
|                                                              |                            |                                                                                                    |
| I44 44 4 b bb                                                | Single Tab New window mode | ויוווינעווי ויידוק רפרין ויידוק רפרין אוגי עתוב                                                                                                    |
| CAPS NUM SCRL                                                | INS                        | SAWINEE 172.20.10.3 0 0                                                                                                    |

## 5.สั่ง Lab ก่อนพบแพทย์ (ถ้ามี)

| รายชื่อผู้ป่ว                                     | วยที่ตรวจแล้ว | บันทึกข้อมูลชักประวัติ ใบรับรองแพทย์ EMR สิ่ง Lab สิ่ง X-Ray Check Up Task 🗸 🕒 บันทึก [F9] 🛛 ปีด                                                                                                    |  |  |  |  |  |  |  |  |  |  |
|---------------------------------------------------|---------------|----------------------------------------------------------------------------------------------------|--|--|--|--|--|--|--|--|--|--|
| 🕂 รายชื่อย้า่า                                    | be Consult    | ) HOSxPLabOrderMainForm – 🗆 🗙                                                                                                    |  |  |  |  |  |  |  |  |  |  |
|                                                   |               | เลือกรายการสั่ง Lab HN : เมือง เป็นระบบที่ยนผล Lab                                                                                                    |  |  |  |  |  |  |  |  |  |  |
| 🕹 นายไพศาล                                        | ล ทศสอบ [1]   | ข้อมูลทั่วไป                                                                                                    |  |  |  |  |  |  |  |  |  |  |
|                                                   |               | คำนำหน้า 🗤 🥵 🦾 โดยละ 🧰 โดยละ โดยละ โด |  |  |  |  |  |  |  |  |  |  |
|                                                   |               | วันเกิด 3/1/2508 - ang 5/7 011 alian 5 fa miglion (inv sins 3020300027220)                                                                                                    |  |  |  |  |  |  |  |  |  |  |
|                                                   |               | แพ้ยา มีผิดครั้งหน้า                                                                                                    |  |  |  |  |  |  |  |  |  |  |
|                                                   |               | HN 0005500 Tunkel Adv 0 Mb                                                                                                    |  |  |  |  |  |  |  |  |  |  |
|                                                   |               | ม้านลงที่ 11                                                                                                    |  |  |  |  |  |  |  |  |  |  |
|                                                   |               | วันที่มา 👘 👘 👘 👘 👘 👘 👘 👘 👘 👘 👘 👘                                                                                                    |  |  |  |  |  |  |  |  |  |  |
|                                                   |               | แสนก ทำรมา รับท่อจาก ห้องคลอน้ำหนัก ส่วนสูง 165 BMI Temp. BP / PR                                                                                                    |  |  |  |  |  |  |  |  |  |  |
|                                                   |               |                                                                                                    |  |  |  |  |  |  |  |  |  |  |
|                                                   |               | กรลัง 2 สังใหม่                                                                                                    |  |  |  |  |  |  |  |  |  |  |
|                                                   |               | เมื่อเหมืองหนึ่ง Lab sound Lab Online มายเลือด ลำดับ ประเภท Specimen ชื่อรายการ                                                                                                    |  |  |  |  |  |  |  |  |  |  |
|                                                   |               |                                                                                                    |  |  |  |  |  |  |  |  |  |  |
|                                                   |               | Filter รายการสั่ง คุณสมุลาม Master Form ชีวิชมรายการที่ยังไม่รายเ                                                                                                    |  |  |  |  |  |  |  |  |  |  |
|                                                   |               | ล้ายัน มีหลดิต FI (ปรามาลา เลขาวี่ แหนด ผู้สื่อ วันเชื่อง เวลาซึ่ง ปลร์น                                                                                                    |  |  |  |  |  |  |  |  |  |  |
|                                                   |               | มาก การการการการการการการการการการการการการก                                                                                                    |  |  |  |  |  |  |  |  |  |  |
|                                                   |               | <b>F</b> A                                                                                                    |  |  |  |  |  |  |  |  |  |  |
| Single Tab<br>New windo                           | o<br>w mode   | <no data="" display="" to=""> อีกบาทิ Critical Profile ชื่อ ผล</no>                                                                                                    |  |  |  |  |  |  |  |  |  |  |
| <ul> <li>Single Tab</li> <li>New windo</li> </ul> | o<br>ow mode  | <no data="" display="" to=""> สึกตับ มีคปกติ Critical Profile ชื่อ ผล</no>                                                                                                    |  |  |  |  |  |  |  |  |  |  |

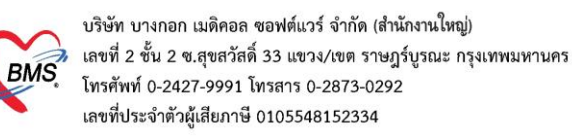

เมื่อคลิกแล้วจะเจอหน้าจอของการสั่ง Lab ให้ทำการเลือกแบบฟอร์ม Lab >> <u>ระบุแพทย์ผู้สั่ง</u> >> แล้วเลือก รายการ LAB ที่ต้องการโดยใช้เมาส์คลิก ⊠ี ในช่องที่ต้องการ >> แล้วคลิกปุ่ม "บันทึก"

| In the second second se |                                                                                                    |                                                                                                    |                              | x |
|----------------------------------------------------------------------------------------------------|----------------------------------------------------------------------------------------------------|----------------------------------------------------------------------------------------------------|------------------------------|---|
| สั่ง Lab แบบฟอร์ม 03HE                                                                                                    | MATOLOGY                                                                                                    | <b>ร. จำชื่อ 30</b>                                                                                                    | 008586 รับใบสั่ง Lab 💽 Lo    | g |
| ข้อมุลการสั่ง                                                                                                    |                                                                                                    |                                                                                                    |                              |   |
| วันที่สั่ง <mark>3/7/2561 -</mark> เวลาสั่ง<br>⊡ ไม่ต้องการทราบผล เลขที่รับ                                                                                                    | 14:40 🗘 ผู้สั้ง เอกชัย สิริหานิช                                                                                                    | ความเร่งด่วน <u>ปกติ</u> ~ [                                                                                                    | 🛛 ส่งผลเข้า Mobile Messenger |   |
|                                                                                                    | HEMATOLOGY                                                                                                    |                                                                                                    |                              | Î |
| CBC<br>Hct manual<br>Malaria<br>CD4<br>Microfilaria<br>Bone marrow wright stain<br>Cell diff.+count<br>Semen analysis                                                                                                    | Special Test<br>ESR G6PD<br>Reticulocyte Count Heinz Body<br>Inclusion body<br>OF<br>DCIP<br>Hb Typing<br>PCR for Alpha-thalassemia 1 (free)<br>DNA detection for B,alfa - Thalassemia (free)<br>Apt test | Coag<br>PT-INR<br>PT-INR<br>D-Dimer<br>Bleeding Time<br>Clotting Time (VCT)<br>Factor VIII Assay<br>Factor IX Assay<br>Factor IX Assay<br>Factor IX Inhibitor | ย์ผู้สั่ง Lab                | ~ |
| <                                                                                                    | Mode 2                                                                                                    |                                                                                                    |                              | > |
| Note                                                                                                    |                                                                                                    |                                                                                                    |                              | _ |
| 🗌 เดือนผลกลับมาที่ห้อง                                                                                                    | •                                                                                                    | ท้องปัจจุบัน                                                                                                    |                              |   |
| <ul> <li>ชกเลิกการสั่ง</li> <li>พิมพ์ Sticker</li> </ul>                                                                                                    | Snagit 13 - 🔁 แบบม<br>- มิมมกิร                                                                                                    | ไอร์ม<br>เม่                                                                                                    | ค่าใช้จ่ายอื่นๆ              |   |

เมื่อทำการคลิกปุ่ม "**บันทึก**" แล้วรายการที่สั่งจะมาโชว์ที่หน้า เลือกรายการสั่ง Lab

| W HOSxPLabOrderMainForm                                                                                                    | - B X                                                   |  |  |  |  |  |
|----------------------------------------------------------------------------------------------------|---------------------------------------------------------|--|--|--|--|--|
| เลือกรายการสั่ง Lab HN : ชื่อ :                                                                                                    | เปรียบเทียบผล Lab                                       |  |  |  |  |  |
| ข้อมูลทั่วไป                                                                                                    |                                                         |  |  |  |  |  |
| คำนำหน้า นาง - ชื่อ อาจได้ แามสถุด เมลล เหล หญิง -                                                                                                    | 🖭 ถึงกัก                                                |  |  |  |  |  |
| วันเกิด 21/7/2506 - อายุ 54 บิ11 เดือน 26 วัน หมุ่เลือด - บัตร ปชช.                                                                                                | (A4)                                                    |  |  |  |  |  |
| แพ้ยา PMH โรลประจำตัว โรลเรื่อรัง                                                                                                    | นักครั้งหน้า <mark>[1 จัน] 17 กรกฎาคม 2561 08:00</mark> |  |  |  |  |  |
| HN เมษาสมที่ มือถือ ลิมิว                                                                                                    |                                                         |  |  |  |  |  |
| บ้านเลขที่ 146 หมู่ที่ 6 ถนน ตำบล ต.หน้าสดน อ.หัวไทร จ.แลรสริธรรมราช สัญชาลิไทย                                                                                    |                                                         |  |  |  |  |  |
| วันที่มา 16/7/2561 - เวลา 08:54 🗘 สิทธิ ซ่าระเงินครบ ส่งต่อห้อง ห้องตรวจอายุรกรรม (No.3)                                                                           | <ul> <li></li></ul>                                     |  |  |  |  |  |
| แผนก อายุรกรรม การมา น้ำหนัก ส่วนสุง Bl                                                                                                    | /I Temp. BP / PR                                        |  |  |  |  |  |
| ประวัติการสั่ง Lab                                                                                                    |                                                         |  |  |  |  |  |
| การอัง<br>@รวจสอบรายการ Lab ที่สั่ง มันแกรรอง<br>> 1 /// ITEM Hepainzel/Hot<br>> 1 // ITEM Hepainzel/Hot<br>> 1 // ITEM Hepainzel/Hot<br>> 1 // ITEM Hepainzel/Hot |                                                         |  |  |  |  |  |
| Filled รายการคง                                                                                                    |                                                         |  |  |  |  |  |
|                                                                                                    | ( ( ( ) )))) + - ∧ ∨ × ∧ + ' ♥ ( ))                     |  |  |  |  |  |
| ₩ # ( ) > > > > + + + + + + + + + = (                                                                                                    |                                                         |  |  |  |  |  |
| Request Note                                                                                                    | Note                                                    |  |  |  |  |  |
|                                                                                                    |                                                         |  |  |  |  |  |
|                                                                                                    | 🗙 ปีค                                                   |  |  |  |  |  |

แสดงหน้าจอสั่งLab (ต่อ)

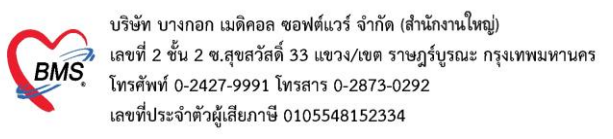

### 6.สั่ง X-Ray ก่อนพบแพทย์ (ถ้ามี)

เมื่อคลิกที่ปุ่ม "สั่ง X-Ray" แล้วจะเจอหน้าจอ X-Ray Request >> กดปุ่ม Form Request

| รายชื่อผู้ป่วยที่ด  | รวจแล้ว             | บัน    | บั <b>นกึกข้อมูลซักประวัดิ ใ</b> บรับรองแพทย์ EMR สั่ง Lab สั่ง X-Ray Check Up Task 🗸 🗋 บันทึก [F9]        | 🗙 ปิด                  |  |  |  |  |  |  |  |  |  |
|---------------------|---------------------|--------|----------------------------------------------------------------------------------------------------|------------------------|--|--|--|--|--|--|--|--|--|
|                     |                     | ผู้รับ | (รับบริการ                                                                                                 |                        |  |  |  |  |  |  |  |  |  |
| 🙎 รายชื่อผู้ป่วย Ci | onsult              | คำน์   | 🖮 🚸 HOSxPRadiologyRequestMainForm - 🗖 🗙                                                                    |                        |  |  |  |  |  |  |  |  |  |
| 🤰 นายไพศาล ทคล      | <sup>ໂ</sup> ອນ [1] |        | X-Ray Request                                                                                              |                        |  |  |  |  |  |  |  |  |  |
|                     |                     |        | ข้อมูลทั่วไป                                                                                               |                        |  |  |  |  |  |  |  |  |  |
|                     |                     | บ้าง   | ดำนำหน้า                                                                                                   | 👤 สังกัด พนง.ไม่ระบุฝ่ |  |  |  |  |  |  |  |  |  |
|                     |                     | _      | วันเกิด 1/1/2506 - eng 57/8111 daw 51% miglion dev des 36283000272 20                                      | 4.M.                   |  |  |  |  |  |  |  |  |  |
|                     |                     | วั     | วันพัชา โดยสาร์และ เลือง เลืองไป เลยไปไป                                                                   | นัดครั้งหน้า           |  |  |  |  |  |  |  |  |  |
|                     |                     |        | HN 0006500 Traded Adds 🔂 Mb                                                                                |                        |  |  |  |  |  |  |  |  |  |
|                     |                     | บันา์  | วันร์ บ้านสอที่ 30                                                                                         |                        |  |  |  |  |  |  |  |  |  |
|                     |                     | 1      | วันที่มา 14/12/2563 - เวลา 10:55 _ สิทธิ <mark>บัตรทองไม่มี ท</mark> ล่งต่อห้อง                            | - 🔲 ความเร่งด่วน ปกติ  |  |  |  |  |  |  |  |  |  |
|                     |                     | Ė      | แผนก การมา รับท่อจาก ห้องคลอ น้ำหนัก ส่วนสง 165 BMI                                                        | Temp. BP               |  |  |  |  |  |  |  |  |  |
|                     |                     | 1      |                                                                                                    |                        |  |  |  |  |  |  |  |  |  |
|                     |                     | ĩ      | stemsaux-Hay                                                                                               |                        |  |  |  |  |  |  |  |  |  |
|                     |                     | การใ   | เร] 📫 สั่งใหม่ 🤔 แก้ไข สั่งเป็นชุด 📑 Form Request 🛃 รายการสั่งล่วงหน้า 🚍 พิมพ์ 🗋 อ่านผล ผู้รายงาน          |                        |  |  |  |  |  |  |  |  |  |
|                     |                     | ก      | ก ล้ำดับ ช่วงเวลา ตั้งครรม่ รับตัว ฉายรังสี ส่วนพืชช์ 🖬 🏎 🥼 🏎 ได้มายได้ประกาณสั่ง PACs 🔻 Q.R. วันที่รายงาน | ≁ เวลา                 |  |  |  |  |  |  |  |  |  |
|                     |                     | ึกา    | 🖬 🎦 📲 🔍 📽 🛃 Form Request                                                                                   |                        |  |  |  |  |  |  |  |  |  |
|                     |                     | ก      | n Itáli ga Film                                                                                            |                        |  |  |  |  |  |  |  |  |  |
|                     |                     | ก      | n                                                                                                    |                        |  |  |  |  |  |  |  |  |  |
| Single Tab          |                     | C      | d                                                                                                    |                        |  |  |  |  |  |  |  |  |  |
| New window m        | ode                 | ียา,   | en,                                                                                                    |                        |  |  |  |  |  |  |  |  |  |
|                     |                     |        |                                                                                                    |                        |  |  |  |  |  |  |  |  |  |
|                     |                     |        | แสดงหนาจอสง X-ray                                                                                          |                        |  |  |  |  |  |  |  |  |  |

กรอกข้อมูลการสั่ง x-ray : เลือกแบบฟอร์ม >> <u>ระบุแพทย์ผู้สั่ง</u> >> แล้วทำการ 🗹 เลือกรายการ X-ray ที่ต้องการสั่ง >> คลิกปุ่มบันทึก

| 😓 FHOSxPXRayFormC    | OrderForm31045 |                                                      |                                              | - = x                |
|----------------------|----------------|------------------------------------------------------|----------------------------------------------|----------------------|
| X-Ray Reques         | t Form         | General X-ray                                        | กำหนดเป็นถ่าเริ่มต้                          | u Cog                |
| การสั่ง              |                |                                                      |                                              |                      |
| ประเภทการส่งตรวจ     | ส่งตรวจภายใน   | - X-Ray 🗆 ฉายจังสี 🗆 Fi                              | lm 🔲 ไม่ต้องส่งอานผลโดยรังลิแพทย์ 🗌 ตั้งครระ | f                    |
| เลือกห้อง            |                | <ul> <li>แพทย์ผู้สั่ง เอกชัย ศิริพานิช</li> </ul>    | 🗸 🕞 กันหา                                    |                      |
| Clinical Information |                |                                                      | 2.00                                         |                      |
| Clinical Diagnosis   |                |                                                      |                                              |                      |
| สถาพผู้ป่วย          | รถเป็น         | <ul> <li>จุดที่สั่ง BMS(ใช้ทดสอบเท่านั้น)</li> </ul> | → ถวามเร่งต่วน ปกต                           | *                    |
|                      |                | HEAD and NECK                                        | UPPEr a sydy,                                |                      |
|                      | aloup v-lay    | 🖸 Skull ap-lat                                       | เลอกแพทยผูสง 2                               | X-Ray                |
|                      |                | Skull series                                         | 🗖 Bone Survey                                | outlet               |
|                      |                | Optic foramen                                        | Long bone                                    | 🗆 Hip ap (Both)      |
| ALL                  |                | IAC IAC                                              | AC joint                                     | 🗆 Hip frogleg (Both  |
|                      |                | Mastoid                                              | Shoulder aptrans.(Lt)                        | 🗆 Hip ap (Rt)        |
| HEAD and NEO         | <u>CK</u>      | 🔲 Nasopharynx                                        | Shoulder aptrans.(Rt.)                       | Hip frogleg (Rt.)    |
|                      |                | Styloid process                                      | Clavicle ap (Lt.)                            | 🗆 Hip lat crosstable |
| CHEST                |                | Sella tursica                                        | Clavicle ap (Rt)                             | 🗆 Hip ap (Lt)        |
|                      |                | CHEST                                                | Humerus ap-lat (Lt.)                         | Hip frogleg (Lt.)    |
| ABDOMEN              |                | Charalter                                            | Humerus ap-lat (Rt.)                         | 🗆 Hip lat crosstable |
| UPPER EXTREM         | ITIES          | Chest Dilat                                          | Elbow ap-lat (Lt.)                           | C Knee skyline (Rt)  |
|                      |                |                                                      | Elbow ap-lat (Rt.)                           | ne (Lt v             |
|                      |                |                                                      |                                              |                      |
| 🧧 ลบรายการ 🗹         | พิมพใบ Request | Snagit 13                                            |                                              | ตกลง 🗙 ปิด           |

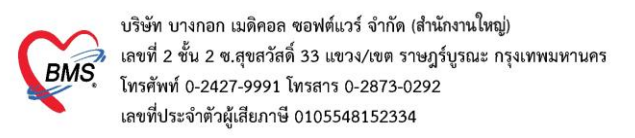

#### <u>ซักประวัติหลังพบแพทย์</u>

#### 1.ค้นหาคนไข้

1.1<u>กรณีหาจาก HN</u> : พิมพ์เลข HN ในช่อง HN แล้วกดแป้น Enter ที่คีย์บอร์ด 1 ครั้ง

| SoctorWorkBenchQueueForm                                      |                             |                        |                      |              |               |              |                        |
|---------------------------------------------------------------|-----------------------------|------------------------|----------------------|--------------|---------------|--------------|------------------------|
| รายชื่อผู้ป่วยรอดรวจ 🧔 Tasl 🗸 วันที่ <mark>3/7/2561</mark>    | 🗸 Q 0 ลำดับ                 | มแสดงดิว ตาม           | ประเภทคนไข้ , คิ     | วรับบริการ 🗸 |               | ⊠ Aut        | to refresh 🔀 ปิดหน้าจอ |
| BMS(ใช้ทดสอบเท่านั้น) :<br>ดันหา                              | 🕈 รายชื่อมุ้ป่วยที่ตรวจแล้ว | 🔲 แสดงทุกคนที่ม        | ารับบริการในห้องตรวง | i            |               |              |                        |
| HN 0566255[ 🔎 Q 💦 ไข้ด้วย่อยของ                               |                             | <b>ຄຳທັນ ຄົວ</b> ຮັນນາ | เวลาส่ง HN           | ชื่อผุ้ป่วย  | ประเภทผู้ป่าย | ดวามเร่งด่วน | Cheif complaint        |
| นุ่ระดังสราง<br>สำคัญ ดำรัญ แฟน Lab XR PT<br>2 2 2 ■ พิมพ์ HN | ง คนไข้ Enter 1             | ครั้ง                  | )                    |              |               |              |                        |
|                                                               |                             |                        |                      |              |               |              |                        |
|                                                               |                             | ษ                      | ิย                   | 1            |               |              |                        |

แสดงหน้าจอค้นหาจากช่อง HN

<u>1.2 กรณีหาจากคิวที่มารับบริการในวัน</u> : โดยการพิมพ์เลขลำดับคิวการมารับบริการในวัน (คิวที่ออกจากงานเวช ระเบียน) ในช่อง Q แล้วกดแป้น Enter ที่คีย์บอร์ด 1 ครั้ง

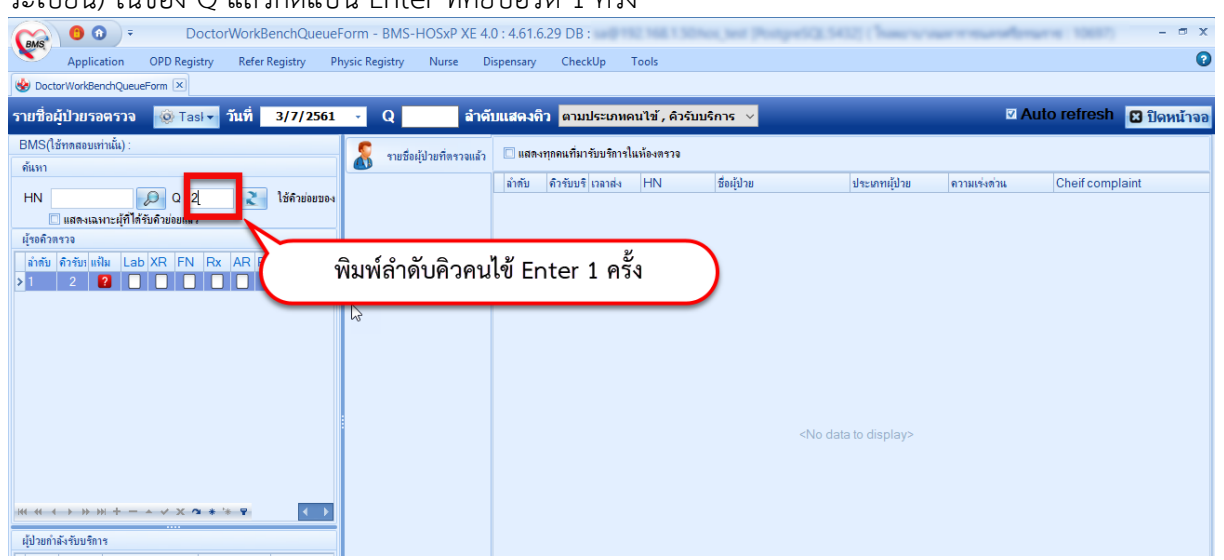

แสดงการเลือกผู้ป่วยจากคิวที่มารับบริการในวัน

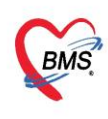

บริษัท บางกอก เมดิคอล ซอฟต์แวร์ จำกัด (สำนักงานใหญ่) เลขที่ 2 ชั้น 2 ซ.สุขสวัสดิ์ 33 แขวง/เขต ราษฎร์บูรณะ กรุงเทพมหานคร โทรศัพท์ 0-2427-9991 โทรสาร 0-2873-0292 เลขที่ประจำตัวผู้เสียภาษี 0105548152334

#### 2.วิธีลงนัดหมาย

นัดหมาย : การนัดหมายผู้ป่วย เมื่อผู้ป่วยต้องมารักษาต่อ สามารถบันทึกรายการนัดได้ แถบการนัดหมาย >> คลิกที่ปุ่ม "เพิ่มการนัดหมาย"

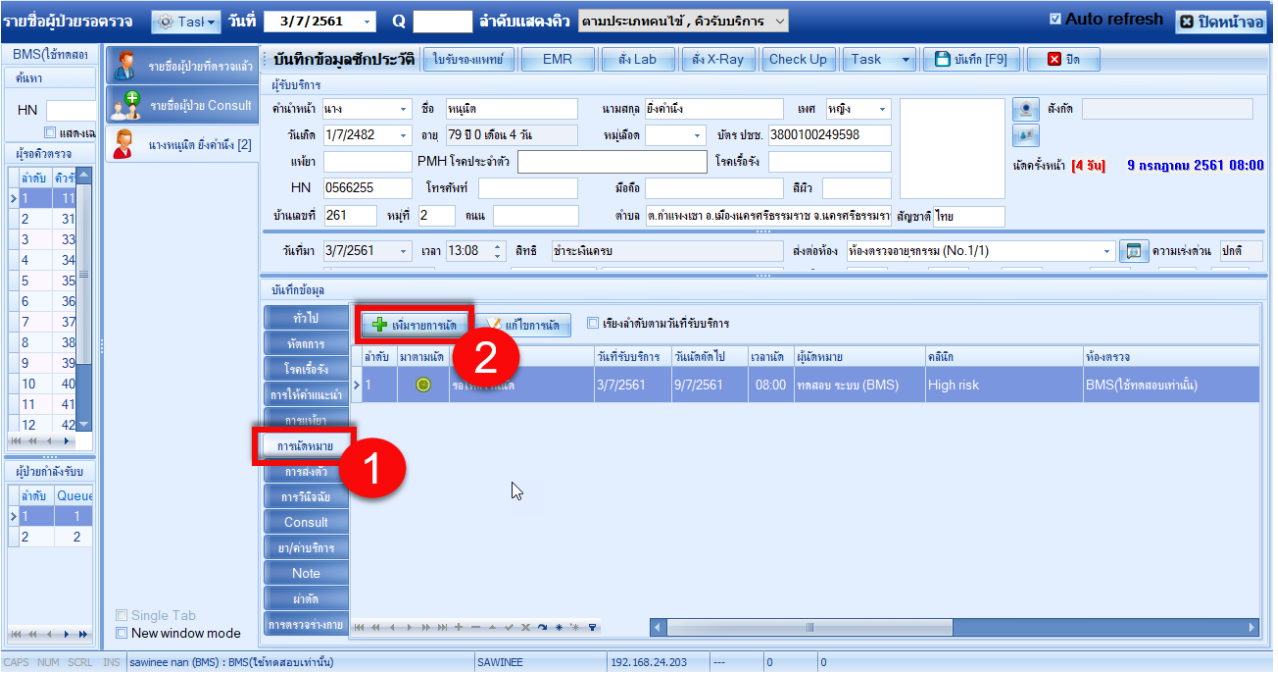

แสดงหน้าจอบันทึกการนัดหมาย

โปรแกรมแสดงหน้าจอ ข้อมูลการนัด : กรอกรายละเอียดการนัด >> ตรวจสอบ เช็คบล็อกพิมพ์ใบนัด >> กดปุ่ม "บันทึก"

| (RMS)                                 | ▼ DoctorWorkBenchQueueForm - BMS-HOSxP XE 4.0 : 4.61.7.11 DB :                                                                                                    | - 🖷 X                         |
|---------------------------------------|----------------------------------------------------------------------------------------------------|-------------------------------|
| A A A A A A A A A A A A A A A A A A A | Applice OPD Re Refer R. Insurn PCU Psychie Physic IPD Rec Nurse Doctor Dental ER EMS Dispen: Pharma Finance Laborat Pathole Radiolo Operati CheckL Blood E Back Of KPI Laundh GS                                                                                                    | HHC Tools                     |
| 🌸 HOSxP                               | PAppointmentEntryForm                                                                                                    | - = x                         |
| ข้อมูลก                               | การนัดหมาย                                                                                                    | C Log                         |
|                                       |                                                                                                    |                               |
| การแัตหม                              | 17 nsngnnu 256                                                                                                    | <mark>1:อังคาร [1 วัน]</mark> |
| วันที่นัด                             | ล 17/07/2561 1 1 0 0 0 W 0 0 M 🔽 ปฏิศิล − ช่วงเวลา 08:00 1 คึง 08:15 1 🞯 เมือดเวลา เม็ตไว้แล้ว 0                                                                                                    |                               |
| แพทย่                                 | ที่ บุณาอีก เริ่าสุดกล                                                                                                    |                               |
| ຄລີບົກ                                |                                                                                                    |                               |
| เมตรี่มัด                             |                                                                                                    |                               |
| 3331281340                            | ningenite                                                                                                    |                               |
|                                       |                                                                                                    |                               |
|                                       |                                                                                                    |                               |
| รายการอื่น                            | Sun and a second second s |                               |
| 🗖 การปล                               | ທາສະກຸ 🗹 ຄອນແມ່ງພາເຈີມມາລ້ວຍ (ຄຳມີ)                                                                                                    |                               |
| II L                                  | 🔚 🔲 นำโบสงตัวหรือสำเนามาด้วย ยกเว้นผู้ป่วยในแคร็อข่าย รพ.มหาราช                                                                                                    |                               |
| 😪 X-I                                 | ดงอาหารและเครื่องดืม 6-8 ขม.(ดีมน้าปลาได้)<br>1997 — เออาหารและเครื่องดื่ม 10-12 ขม.(ดีมน้าปลาได้)                                                                                                    |                               |
| นัดห                                  | พระยาร์แ แรงอารายสะเอยดการนด<br>เพราะที่เป็นจากหารและเกรื่องพื้ม หลัง 7 โมงเข้า<br>กระยาร์แ                                                                                                    |                               |
| Set                                   | ะแก่สัก 🕼 กรุณามาเจาะเลือดก่อนพบแพทย์ 2 ชม.                                                                                                    |                               |
|                                       |                                                                                                    |                               |
|                                       |                                                                                                    |                               |
|                                       |                                                                                                    |                               |
|                                       |                                                                                                    |                               |
| 610716                                | 6085454 🔲 ใช้บลานัดอัดโนบัดี เริ่มเวลา 00:00 🗧 ระยะเวลา 0 🗧 นาที                                                                                                    | จำก่า ไม่จำก่า                |
|                                       | anteria 🛛 útelluija Spanit 13                                                                                                    |                               |
|                                       |                                                                                                    | <b>1</b> 10                   |
| H4 44 4                               | > > > +                                                                                                    | 3 🖻                           |
| CAPS NUM                              | M SCRL INS (รอพinee กลา (BMS): BMS(ใช้พลสอบเท่านั้น) SAWIDNEE 192.168.24.237 0 0                                                                                                    |                               |

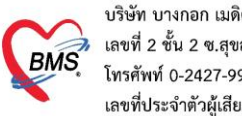

บริษัท บางกอก เมดิคอล ซอฟต์แวร์ จำกัด (สำนักงานใหญ่) BMS เลขที่ 2 ชั้น 2 ซ.สุขสวัสดิ์ 33 แขวง/เขต ราษฎร์บูรณะ กรุงเทพมหานคร เลขที่ 2 ชั้น 2 ซ.สุขสวัสดิ์ 33 แขวง/เขต ราษฎร์บูรณะ กรุงเทพมหานคร โทรศัพท์ 0-2427-9991 โทรสาร 0-2873-0292 เลขที่ประจำตัวผู้เสียภาษี 0105548152334

## 3.ลงให้คำแนะนำ

# เมื่อมีการให้คำแนะนำกับคนไข้ 🗹 ติ๊กเซ็คบล็อคหน้าคำแนะนำ

| v,                                                               | Applica OPD Re Refer R ໂກສພາກ                                                                                                | n PCU Psychie Physic   IPD Rec Nurse Doctor Dental ER EMS Dispen: Pharma Finance Laborat Patholc Radiolo Operati Checku Blood E Ba                                                                                                    | ck Of KPI Laundr GIS HHC Tools 🕄         |
|------------------------------------------------------------------|----------------------------------------------------------------------------------------------------|----------------------------------------------------------------------------------------------------|------------------------------------------|
| Soctor                                                           | WorkBenchQueueForm 🗵                                                                                                    |                                                                                                    |                                          |
| รายชื่อผู้                                                       | ป่วยรอตรวจ 🛛 🎯 Tasl 🗸                                                                                                    | วันที่ 16/7/2561 🐳                                                                                                    | 🗹 Auto refresh 🔀 ปิดหน้าจอ               |
| BMS(<br>ดั้แหา<br>HN<br>ผู้รอดิ<br>ด้ำดับ<br><no<br>data</no<br> | รายชื่อผู้ป่วยที่ครวจแล้ว           รายชื่อผู้ป่วย Consult           รายชื่อผู้ป่วย Consult           งายชื่อผู้ป่วย Consult | บันทึกน้อมูลขักประวัติ ไขรับของแททย์ EMR ตั้ง Lab ดังX-Ray Check Up Task → 🕒 บันทึก [F9] 🖾 ร<br>ผู้รับบริการ<br>กำแวทน้ำ แาง - ชื่อ แมนสถุด เทศ หญิง -<br>กันเทิด 21/7/2506 - อายุ 54 ปี 11 เดือน 26 กัน หมุ่มอด - ม้องประ<br>แห้ยา PMH โรกประวำตัว                                                                                                    | ปก<br>ก<br>[1 3ัน] 17 กรกฎาคม 2561 08:00 |
| เอ<br>displ<br>ay><br>IPC<br>ลำตั1<br>> 1                        | ſ                                                                                                    | บนที่หรือสมุล<br>ที่รับไป ม้าลับ ไห้ คำแแะแก้ หมายเหตุ วันที่/เวลา<br>ที่สุดการ 9 กายบริหาร -<br>โจลเรื่อรัง 10 การสูนส่งผ่าศักไล่สะโทดเทียม<br>11 การสูนสนะเป็นฝืด และหลังตอลเมือก<br>การให้กำแแะเป้า<br>12 การสูนสหลังผ่าศักอย่า<br>การแก้คนาวย 13 การสูบสหลังผ่าศักอย่า<br>การแก้คนาวย 14 การป้องที่แกาวะแทรกะร้อน                                                                                                    | เจ้าหน้าที่                              |
| เส ส<br>ผู้ป่วย<br>ลำดับ<br>> 1                                  |                                                                                                    | การส่งสัว         15         0         การนาดรวอรามเด็ก           การรับใจรับ         16         การรับประทาแอาหาร           การรับใจรับ         17         การออดกลังกาย           Consult         18         การใช้บา           ยา/ค่าบริการ         19         การใช้บ้า           บ/ค่าบริการ         20         7           หัวดัก         21         อาพาร           เม่าตัก         22         5           การกระรรังแกย |                                          |
|                                                                  | <ul> <li>Single Tab</li> <li>New window mode</li> </ul>                                                                      | H( + ( + )+ )+ + − + √ X /2 + '+ ₹ 4                                                                                                    | <b>▼</b>                                 |

## 4.บันทึก refer

แถบการส่งตัว กรณีที่ต้องทำการส่งผู้ป่วยไปยังสถานพยาบาลอื่นสามารถทำได้คือคลิกที่ "แถบการส่งตัว" >> คลิกที่ "ปุ่มบั้นทึกส่งตัว"

| รายชื่อผู้เ                                                                                                    | ป่วยรอตรวจ 🛛 🞯 Tasl 🗸 🕇     | มีนที่ 16/7/2561 - ☑ Auto refresh 🖸 ปิดหน้าจะ                                                                                                    |  |  |  |  |  |  |
|----------------------------------------------------------------------------------------------------|-----------------------------|----------------------------------------------------------------------------------------------------|--|--|--|--|--|--|
| BMS(<br>ค้นหา                                                                                                    | 🧏 รายชื่อผู้ป่วยที่ตรวจแล้ว | บันทึกข้อมูลขักประวัติ ใบรับรองแหทย์ EMR ตั้ง Lab ตั้ง X-Ray Check Up Task 🔹 🕒 บันทึก (F9) 🛛 มีก                                                                                                    |  |  |  |  |  |  |
| HN<br>ผู้รอคิ                                                                                                    | ามซึ่งผู้ป่วย Consult       | ารบอกการ<br>คำแว้หน้า แนง - ชื่อ แนนแสกุล เหล หญืง -<br>วันเกิด 21/7/2506 - อายุ 54 ปี 11 เดือน 26 วัน หนู่เมือด - บัตร ประว.<br>แม้เก PMH โรงประวัตรัว                                                                         |  |  |  |  |  |  |
| ลำตับ<br><no< td=""><td></td><td>หมาย เพราะ เพราะ เพราะ เพราะ เพราะ เพราะ เพราะ เพราะ เพราะ เพราะ เพราะ เพราะ เพราะ เพราะ เพราะ เพราะ เพราะ เพราะ<br/>HN โทรสัมท์ มีอถือ มีมิว<br/>บ้านเลยที่ 146 หมุ่ที่ 6 ถนน ดำบล ต.หน้าลดน อ.หัวไทร จ.นครศรีธรรมราช สัญชาติไทย</td></no<> |                             | หมาย เพราะ เพราะ เพราะ เพราะ เพราะ เพราะ เพราะ เพราะ เพราะ เพราะ เพราะ เพราะ เพราะ เพราะ เพราะ เพราะ เพราะ เพราะ<br>HN โทรสัมท์ มีอถือ มีมิว<br>บ้านเลยที่ 146 หมุ่ที่ 6 ถนน ดำบล ต.หน้าลดน อ.หัวไทร จ.นครศรีธรรมราช สัญชาติไทย |  |  |  |  |  |  |
| data<br>to<br>displ<br>ay>                                                                                                    |                             | มันทึกข้อมูล<br>ทำไป Task                                                                                                    |  |  |  |  |  |  |
|                                                                                                    |                             | ทัสมการ<br>โรกเรื่อรัง<br>ประวัติการส่งตัว<br>2                                                                                                    |  |  |  |  |  |  |
| ลำตั<br>> 1                                                                                                    |                             | านการแก่งการการการการการการการการการการการการการก                                                                                                    |  |  |  |  |  |  |
| ผ้งป้าย<br>ผู้ป่าย<br>ลำดับ<br>> 1                                                                                                    |                             | <no display="" kata="" to=""></no>                                                                                                    |  |  |  |  |  |  |
|                                                                                                    |                             | Note<br>มาสัด<br>การกรวจรังงาย                                                                                                    |  |  |  |  |  |  |
| 144 44 -                                                                                                    | Single Tab New window mode  |                                                                                                    |  |  |  |  |  |  |

เอกสารฉบับนี้จัดทำขึ้นสำหรับโรงพยาบาลพุนพิน จังหวัดสุราษฎร์ธานี เท่านั้น ห้ามเผยแพร่โดยมิได้รับอนุญาต [8]

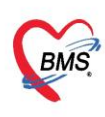

บริษัท บางกอก เมดิคอล ซอฟต์แวร์ จำกัด (สำนักงานใหญ่) BMS โทรศัพท์ 0-2427-9991 โทรสาร 0-2873-0292 เลขที่ประจำตัวผู้เสียภาษี 0105548152334

โปรแกรมจะแสดงหน้าจอข้อมูลการส่งตัวผู้ป่วย : แถบการส่งตัว >> กรอกข้อมูลการส่งตัว >> กดปุ่ม บันทึก

| 😓 HOSxPI   | ReferOutEntryF  | orm                               |                                                                           | . • x |
|------------|-----------------|-----------------------------------|---------------------------------------------------------------------------|-------|
| 🔼 ขัล      | มมูลการส่งต่อ   | อผู้ป่วย ไปยังสถ                  | ถานบริการอื่น                                                             |       |
| ข้อมูลเวชร | ะเบียน          |                                   |                                                                           |       |
| ดำนำหน้า   | นาง             | - ชื่อ                            | นามสกุล เมศ หญิง - 🧾 ตั้งกัด                                              |       |
| วันเกิด    | 21/7/2506       | <ul> <li>อายุ 54 ปี 11</li> </ul> | เดือน 26 วัน หมุ่น้อด - บัตร ประ                                          |       |
| แพ้ยา      |                 | PMH โรคประจ                       | มัตร โรลเรื่อรัง                                                          |       |
| HN         | 0579108         | โทรสัพท์                          | ส์เดีย ลิมิา                                                              |       |
| บ้านเลขที่ | 146 พ           | มู่ที่ 6 ถนน                      | ต่บน ด.หน้าสสแจ.หัวไทร งและหรือรามราช ดัญชาติไทย ลงรายเลช โอียเดการ Refer |       |
| วันที่มา   | 16/7/2561       | <ul> <li>เวลา 08:54</li> </ul>    | มิเพื่อ ข่ายะพันตรบ ส่งต่อท้อง ท้องตรวออนุรกรรม (No.3)                    | เปกติ |
| แผนก       | อายุรกรรม       | การ                               | มา ม้าหลัก ส่วนดูง BMI เจานอ                                              |       |
|            |                 |                                   |                                                                           |       |
| ข้อมูลการส | งตัว            | _                                 |                                                                           |       |
| กา         | รส่งตัว         | การส่งตัวรับบริกา                 | รสถาแพยายาลดีแ                                                            |       |
| การะ       | รถประวท         | เลขที่ส่งต่อ                      | 1/61 annlwu 3k-fida 16/7/2561 - taa 09-21 * 「Wenuna Refer マ m Ambulance   |       |
| การรัก     | ษาเบื้องต้น     | ส่งต่อไปสื่                       |                                                                           |       |
| การวินิจ   | ฉัย/หัตถการ     | NNNOIDTI                          |                                                                           |       |
| ผลตรวจทา   | งห้องปฏิบัติการ | เหตุผลการสงดว                     |                                                                           | =     |
| ประวท      | การเจบปวย       | การวินิจฉัยหลัก                   | J00 Common cold                                                           |       |
|            |                 | แพทย่ผู้ส่ง                       | นุญมลึก เล็กสุกกุล                                                        |       |
|            |                 | ห้องตรวจ                          | BMS(ใช้ทุกสอบเท่านั้น) - ผ่าด้างท้อ                                       |       |
|            |                 | สภาพผู้ป่วย                       |                                                                           |       |
|            |                 | ประเภทการส่งตัว                   | ผู้ป่วยทั่วไป - สาเหตุ อีตความสามารถไม่เพียงพอ ด้านเครื่องมือ / สตาแที่ - |       |
|            |                 | เลขทะเบียนรถ                      | Level of acuity                                                           |       |
|            |                 | วันที่ลิ่นสด                      | <ul> <li>ระยะกลาประสานงาน 0 0 ่ ชั่วโมง 0 ↓ มาที่</li> </ul>              |       |
|            |                 | เวลารับเรื่อง                     |                                                                           |       |
|            |                 |                                   |                                                                           |       |
| 🛛 🚺 ยกเ    | ลึกการส่งตัว    | 🗹 พิมพ์เอกสาร                     | 🕒 มันท์ก                                                                  | ปิด   |
|            |                 |                                   |                                                                           |       |

แสดงหน้าจอแถบการส่งตัว (ต่อ)

#### 5.ลงข้อมูลหัตถการ

| แถบหัตถการ : วิธีการทำหัตถการ >> คลิกที่ปุ่ม 📑 🕬 จะแสดงหน้าจอบันทึกหัตถการ |                             |                                                              |                                                       |                      |                         |                     |                  |                                                                                        |                       |
|----------------------------------------------------------------------------|-----------------------------|--------------------------------------------------------------|-------------------------------------------------------|----------------------|-------------------------|---------------------|------------------|----------------------------------------------------------------------------------------|-----------------------|
| รายชื่อผู้ป่วยรอดรวจ 🎯 Tasl 🗸 วันที่ 16/7/2561 🚦                           |                             |                                                              |                                                       |                      |                         |                     |                  |                                                                                        |                       |
| BMS(<br>ด้แหา                                                              | 🕺 รายชื่อผุ้ป่วยที่ตรวจแล้ว | <b>บันทึกข้อมูลชักประวัติ</b><br>ผู้รับบริการ                | ใบรับรองแพทย์ EMR                                     | สั่ง Lab             | ตั่ง X-Ray              | Check Up T          | ask 🔹 🖪          | บันทึก [F9] 🛛 🗙 ปิด                                                                    |                       |
| HN<br>ผู้รอดิ                                                              | รายชื่อผู้ป่วย Consult      | คำนำหน้า นาง ∽<br>วันเกิด 21/7/2506 ∽<br>แพ้ยา               | ชื่อ<br>อายุ 54 ปี 11 เดือน 26 วัน<br>PMH โรคประจำตัว | นามสกุล<br>หมุ่เลือด | มัตรปชช.<br>โรคเรื่อรัง | เทศ หญิง            |                  | <ul> <li>         มีงากัด      </li> <li>         มักดรั้งหน้า [1 3ัน]     </li> </ul> | 17 กรกฎาคม 2561 08:00 |
| <no<br>data</no<br>                                                        |                             | HN บ้านเลขที่ 146 หมู่ที่                                    | โทรศัพท์<br>6 ถนม                                     | มือถือ<br>ตำบล ต.ห   | หม้าสตน อ.หัวไทร จ.นคา  | สีผิว<br>ศรีธรรมราช | ลัญชาติ ไทย      |                                                                                        |                       |
| to<br>displ<br>ay>                                                         |                             | บันทึกข้อมูล<br>สัวไป<br>หัตุออาร                            | 🧷 แก้ไข 🛞 Task                                        | •                    |                         |                     |                  |                                                                                        |                       |
| IPD<br>ลำดัง<br>> 1                                                        |                             | โรกเรือ<br>การให้ดำแน<br>การแง้ยา<br>การแจ้ตรมาบ             | 2                                                     | บริเวณ               | 1                       | นที/เวลา เริ่ม      | วันที/เวลา เสร็จ | [ผู้ทำงงัดกการ                                                                         | ท้อง ดาบริกา          |
| เ≪ ≪<br>ผู้ป่วย<br>ลำดับ<br>> 1                                            |                             | การล่งทั่ว<br>การวินิจฉับ<br>Consult<br>ยา(ค่าบริการ<br>Note | 2                                                     |                      | <                       | No data to disp     | lay>             |                                                                                        |                       |
|                                                                            | Single Tab                  | ม่าตัก<br>(การตรวจร่างกาย                                    |                                                       | 1111                 |                         |                     |                  |                                                                                        | ,                     |

## แสดงหน้าจอการลงหัตถการ

เอกสารฉบับนี้จัดทำขึ้นสำหรับโรงพยาบาลพุนพิน จังหวัดสุราษฎร์ธานี เท่านั้น ห้ามเผยแพร่โดยมิได้รับอนุญาต

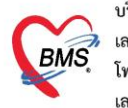

บริษัท บางกอก เมดิคอล ซอฟต์แวร์ จำกัด (สำนักงานใหญ่) BMS เลขที่ 2 ชั้น 2 ซ.สุขสวัสดิ์ 33 แขวง/เขต ราษฎร์บูรณะ กรุงเทพมหานคร เลขที่ 2 ชั้น 2 ซ.สุขสวัสดิ์ 33 แขวง/เขต ราษฎร์บูรณะ กรุงเทพมหานคร โทรศัพท์ 0-2427-9991 โทรสาร 0-2873-0292 เลขที่ประจำตัวผู้เสียภาษี 0105548152334

เมื่อคลิกปุ่มเพิ่มแล้วจะได้หน้าจอบันทึกการทำหัตถการ : ลงข้อมูลหัตถการ >> กดปุ่ม บันทึก

| ۵ 🌚     | OoctorWorkBenc     | .hOperationEntryDetailForm – 🗖 🗙                            |   |  |  |  |  |  |  |
|---------|--------------------|-------------------------------------------------------------|---|--|--|--|--|--|--|
| บันเ    | บันทึกการทำหัดถการ |                                                             |   |  |  |  |  |  |  |
| การ     | การทำหัตุการ       |                                                             |   |  |  |  |  |  |  |
|         | ชื่อหัตุกการ       | การทำแผลแท้ง√แผลเย็บ → 🗊 ค้แหา                              |   |  |  |  |  |  |  |
|         | วันที่/เวลา เริ่ม  | 16/7/2561 9:36:31 - วันที/เวลา เสร็จ 16/7/2561 9:41:31 - +5 |   |  |  |  |  |  |  |
|         | ผู้สั่ง            | sawinee nan(BMS) 🔹 🗊 ค้แหา ทำ                               |   |  |  |  |  |  |  |
|         | ผู้ทำหัตุถการ      | sawinee nan(BMS) 🗾 Me. 🗊 ค้แหา อำ                           |   |  |  |  |  |  |  |
|         | ห้องที่ทำ          | BMS(ใช้ทดสอบเท่าเนิ้น) -                                    |   |  |  |  |  |  |  |
|         | ICD9               | 9357 Application of other wound dressing                    |   |  |  |  |  |  |  |
|         | ราคา               | 70.00 บริเวณทำหัตุกการ                                      |   |  |  |  |  |  |  |
|         | รายละเอียด         |                                                             |   |  |  |  |  |  |  |
|         |                    |                                                             |   |  |  |  |  |  |  |
|         |                    |                                                             |   |  |  |  |  |  |  |
| ស្ដ័ថ   | วย                 |                                                             |   |  |  |  |  |  |  |
| ลำ      | เด้บ ผู้ช่วย       |                                                             |   |  |  |  |  |  |  |
|         |                    |                                                             |   |  |  |  |  |  |  |
|         |                    | <ivo data="" display="" to=""></ivo>                        |   |  |  |  |  |  |  |
| -144 -4 |                    | +                                                           |   |  |  |  |  |  |  |
|         | 3.34824027         | 2000 1 1 1 1 1 1 1 1 1 1 1 1 1 1 1 1 1 1                    | - |  |  |  |  |  |  |
|         | 👼 ตกรายปร          |                                                             |   |  |  |  |  |  |  |

แสดงหน้าจอการลงหัตถการ (ต่อ)

## 6.บันทึก F9 ส่งต่อคนไข้ไปรับบริการจุดอื่นๆ หรือส่งกลับบ้าน

|               | รายชื่อผู้ป่วยที่ตรวจแ                           | ว <mark>บันทึกข้อมูลซักประวัติ</mark> ใบรับรองแพทย์ EMR สิ่ง Lab สิ่ง X-Ray Check Up Task 🔻 🗋 บันทึก | [F9]        |  |  |
|---------------|--------------------------------------------------|----------------------------------------------------------------------------------------------------|-------------|--|--|
| 1             | รายชื่อผู้ป่วย Consเ                             | lt ผู้รับบริการ 10                                                                                   |             |  |  |
| 8             | 🎃 OPDSignDoc                                     | orEntryForm – 🗖 🗙                                                                                    |             |  |  |
|               | ลงชื่อบันทึกด                                    | รวจผู้ป่วย                                                                                           |             |  |  |
|               | ข้อมูลผู้รับบริการ                               |                                                                                                    | 14011135111 |  |  |
|               | HN 00                                            | ชื่อ นายางความมี สิทธิ บัตรทองไม่มี ท                                                                |             |  |  |
|               | การส่งต่อ                                        |                                                                                                    | เน ปกติ     |  |  |
|               | ส่งต่อห้อง                                       | 2 - I.S. 🗊 จำค่า สถานะ 3 - จำค่า                                                                     | I I I       |  |  |
|               | การประเมินสม                                     | รถนะ 🗸 ความเร่งด่วน ปกติ 🗸                                                                           |             |  |  |
|               | แผนก                                             | 👻 พรวจเสร็จ 🔲 เรียกคิวถัดไป 🗰 แสดงคิว                                                                | งาน         |  |  |
|               | Task                                             |                                                                                                    |             |  |  |
|               | จำนวนรายกา<br>พิมพ์เอกสาร [F1] 🕑 ยืนยัน [F9] 4 0 |                                                                                                    |             |  |  |
|               | การลงนาม                                         | ตัวเสียการส่งตัว                                                                                     |             |  |  |
|               | การพิมพ์                                         | 🔲 ส่งท่อห้องการเงินอัตโนมัติหากผู้ป่วยมียอตที่ต้องชำระเงินเอง                                        |             |  |  |
| 🔲 Sir<br>🔲 Ne | ทัวเลือกการส่งท่อ<br>า<br>9                      | ห้องกาสงินที่ต้องการส่งตัวไป 🗾 🔲 –                                                                   | <u>۳</u>    |  |  |

เอกสารฉบับนี้จัดทำขึ้นสำหรับโรงพยาบาลพุนพิน จังหวัดสุราษฎร์ธานี เท่านั้น ห้ามเผยแพร่โดยมิได้รับอนุญาต [10]